課題4 風力のデータを表示しよう。

- 1. 準備 教材フォルダから以下のフォルダをコピーする。
  - (1) Y:¥env¥asanuma¥wind ・・・・・風力データ

NETCDF フォーマット U コンポーネント:東西方向の風速(m/s) V コンポーネント:南北方向の風速(m/s) W コンポーネント:風速(m/s)

NOAA/NCDC から提供される Blended ocean wind(複合海上風データ)である。

- (2) Y:¥env¥asanuma¥WorldCoast ••••世界地図
- 2. ArcMAP の準備
  - (1) ArcMAPの起動
  - (2) NETCDF ファイル読み込み機能の追加
    - ウインドウズ・タブから ArcToolBox を起動する。
    - ArcToolBox の右ボタンから、
      「ツールボックスの追加」を選択 する。
    - ③ C:ドライブを選択し、
      - $\lceil Program Files X86 \rfloor \rightarrow \lceil ArcGIS \rfloor$  $\lceil Desktop 10.2 \rfloor \rightarrow \lceil ArcToolbox \rfloor \rightarrow$

「Toolboxes」

```
\rightarrow 「Multidimension Tools」 を
```

```
選択する。
```

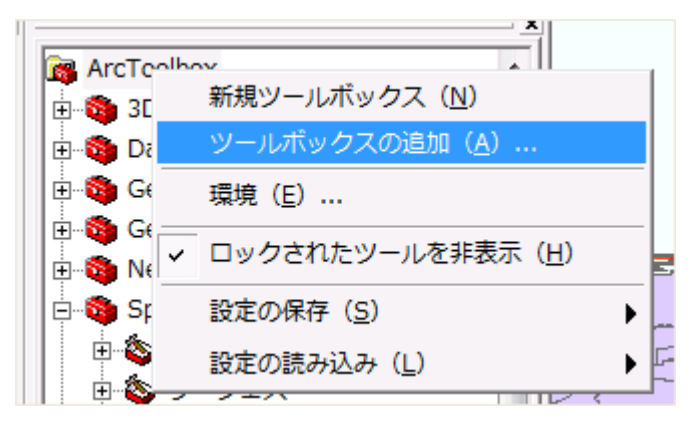

| ツールボックスの                     | の追加                |         |     |                             |                | ×  |
|------------------------------|--------------------|---------|-----|-----------------------------|----------------|----|
| 場所: 📄                        | Toolboxes          |         | • 💪 | <b>B-B-</b><br>B-B-<br>B-B- | <b>***</b> 88  |    |
| 名前                           |                    | タイプ     |     |                             |                | *  |
| Data Interd                  | perability Tools   | ツールボックス |     |                             |                |    |
| 🚳 Data Management Tools      |                    | ツールボックス |     |                             |                |    |
| Seocoding Tools              |                    | ツールボックス |     |                             |                |    |
| Seostatistical Analyst Tools |                    | ツールボックス |     |                             |                | =  |
| 🚳 Linear Refe                | rencing Tools      | ツールボックス |     |                             |                |    |
| Same Multidimension Tools    |                    | ツールボックス |     |                             |                |    |
| 🚳 Network Analyst Tools      |                    | ツールボックス |     |                             |                |    |
| Samples 🚳                    |                    | ツールボックス |     |                             |                |    |
| 名前:                          | Multidimension Too | ls      |     | _                           | 開く             |    |
| 新和の実子                        |                    |         |     | _                           | وطور لامار سطو |    |
| り主大会の人間の                     | ツールホックス            |         |     | <b>–</b>                    | - 4972         | π. |
|                              |                    |         |     |                             |                |    |

④ この結果、ArcMAP のツールボックスに、「マルチディメンションツール」が表示され、NetCDF の読み込みが可能となる。

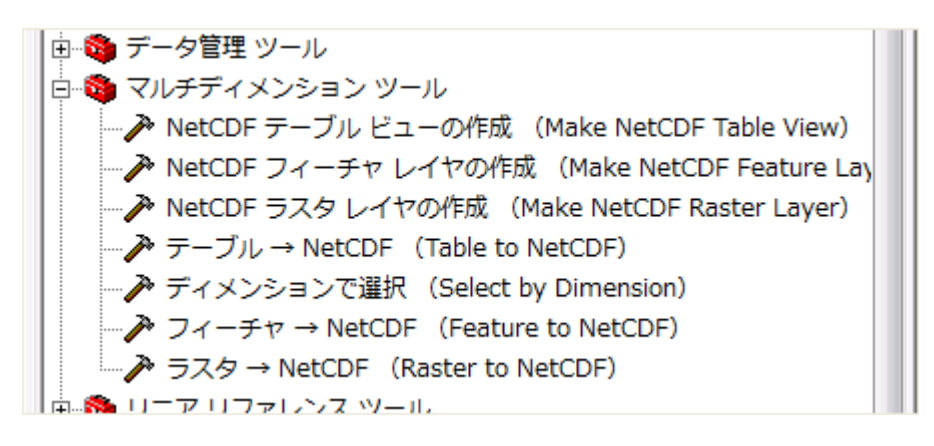

- 3. NetCDFファイルの読み込みとラスター画像の表示
  - (1) Uコンポーネント

「ArcToolbox」から「NetCDF ラスタレイヤの作成」を選択する。

- ① 入力 NetCDF ファイルの指定→wind フォルダの uv20000101.nc
- ② 変数の指定→「u」
- ③ 読み込み後、ラスターレイヤとして表示される。

| etCDF ラスタ レイヤの作成 (Make NetCDF Raster Layer)                         |              |                        |
|---------------------------------------------------------------------|--------------|------------------------|
| 入力netCDFファイル                                                        | Ĺ            | ② Help<br>入力netCDEファイル |
| C¥apache¥htdocs¥Asanuma2007¥Lectures¥OI2008¥Parts¥wind¥uv20000101nc | <b>2</b>     |                        |
| 変数                                                                  |              | The input netCDF file. |
| u                                                                   | •            |                        |
| X ディメンション                                                           |              |                        |
| lon                                                                 | -            |                        |
| Y ディメンション                                                           |              |                        |
| lat                                                                 | -            | :                      |
| -<br>出力ラスタ レイヤ                                                      |              |                        |
| u_Layer3                                                            | _            |                        |
| バンド ディメンション (オプション)                                                 |              |                        |
|                                                                     | -            |                        |
| ディメンション値(オブション)                                                     |              |                        |
|                                                                     | •            |                        |
| , 「ディポンション」 値                                                       | <b>-</b>     |                        |
|                                                                     | 금 !          |                        |
|                                                                     | $\mathbf{X}$ |                        |
|                                                                     | 1            |                        |
|                                                                     | Ŧ            |                        |
|                                                                     |              | •                      |
| OK キャンセル 環境 <<< <>                                                  | ルプを非表示       |                        |
|                                                                     |              |                        |

(2) 座標系の決定

画面を右クリックし、「データフレー ムプロパティ」を選択する。

「座標系」のタブから「投影座標系 (Projected Coordinate System)」→「世界範 囲の座標系(WGS1984)」→「ミラー図法 (Miller Cylindrical)」を選択する。ミラー図 法をダブルクリックし、「中央子午線(Central Meridian」を 180 度とする。

| 設<br>名前:<br>投影<br>名前:<br>False Easting<br>False Northing<br>Central Meridian | World_Mi       | ller_Cylindrical<br>lindrical<br>0.00000000000000000000000000000000000  | ia<br>1000000<br>100000       | ·     |  |
|------------------------------------------------------------------------------|----------------|-------------------------------------------------------------------------|-------------------------------|-------|--|
| 名前:<br>投影<br>名前:<br>False_Easting<br>False_Northing<br>Central_Meridian      | World_Mi       | ller_Cylindrical<br>'lindrical<br>0.00000000000000000000000000000000000 | <b>Ġ</b><br>1000000<br>100000 | •     |  |
| 投影<br>名前:<br>False_Easting<br>False_Northing<br>Central_Meridian             | ,<br>Miller_Cy | lindrical                                                               | 值<br>000000<br>000000         |       |  |
| 名前:<br>パラメータ<br>False_Easting<br>False_Northing<br>Central_Meridian          | Miller_Cy      | lindrical                                                               |                               |       |  |
| パラメータ<br>False_Easting<br>False_Northing<br>Central_Meridian                 |                | 1<br>0.00000000000000000000000000000000000                              | 值<br>000000<br>000000         |       |  |
| False Easting<br>False Northing<br>Central Meridian                          |                |                                                                         | 00000                         |       |  |
| False Northing<br>Central Meridian                                           |                | 0.0000000000000000                                                      | 00000                         |       |  |
| Central_Meridian                                                             |                | 1000                                                                    |                               |       |  |
|                                                                              |                | 1000                                                                    |                               |       |  |
| DC+6326/1                                                                    |                |                                                                         |                               | +     |  |
| 距離単位————————————————————————————————————                                     |                |                                                                         |                               |       |  |
| 名前:                                                                          | Meter          |                                                                         |                               | -     |  |
| 地理座標系                                                                        |                |                                                                         |                               |       |  |
| Name: GCS_WGS_1984<br>Angular Unit: Degree (0.                               | 0174532928     | 519943299)                                                              |                               | 選択    |  |
| Datum: D_WGS_1984<br>Spheroid: WGS_1984                                      | ich (0.0000    | 100000000000000000000000000000000000000                                 | *                             | 所規作成… |  |
| +                                                                            |                | )                                                                       |                               | 変更    |  |

(3) VコンポーネントとWの読み込み表示

Uと同様に変数から「V」と「W」を順次選択し、レイヤーとして表示する。

(4) データの追加から世界地図の海岸線を表示する。

「WorldCoast」フォルダの「country.shp」を選択し、レイヤーとして追加する。

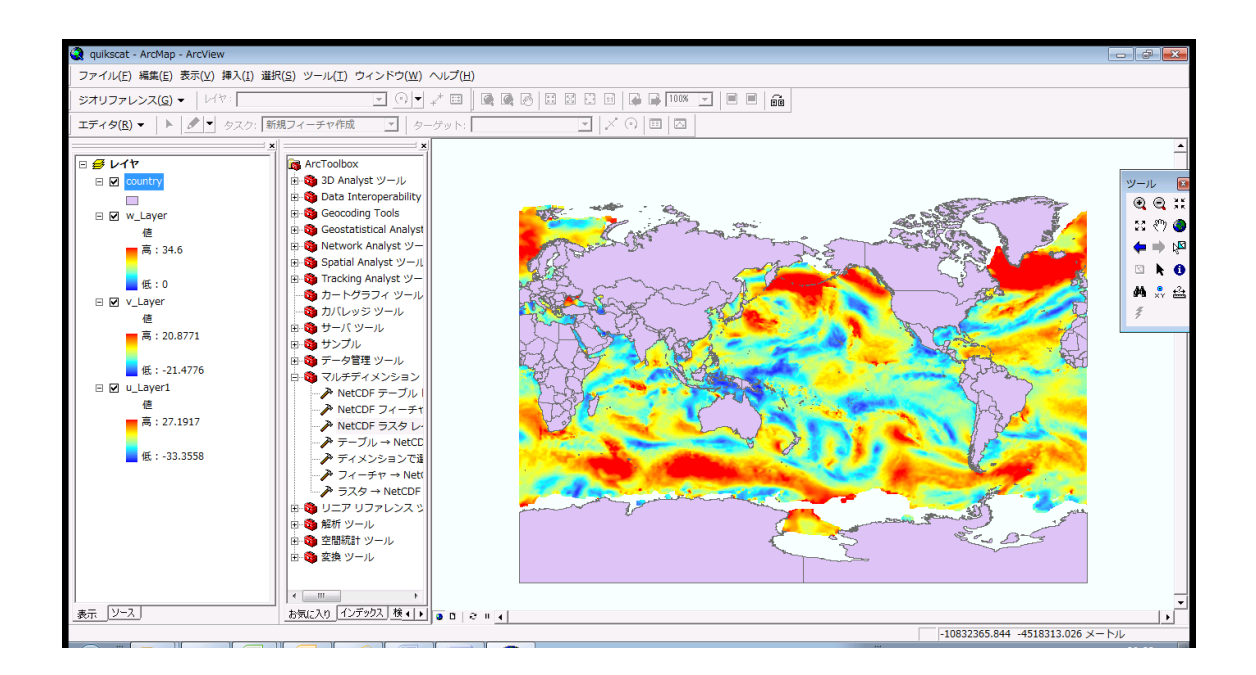

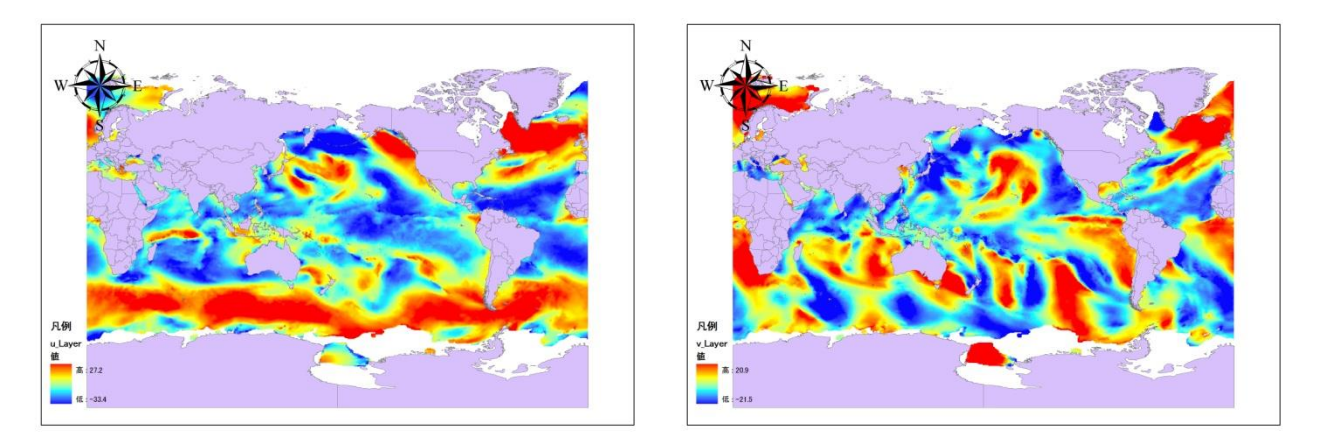

図1 2000年1月1日海上風Uコンポーネント 図2 2000年1月1日海上風Vコンポーネント

日本東方海域に注目すると、U コンポーネントは、\_\_\_\_\_色であり、\_\_\_\_\_向きの風が卓越する。V コンポーネントは、\_\_\_\_\_\_色であり、 向きの風が卓越する。従って、\_\_\_\_\_\_風が卓越 すると考えられ、\_\_\_\_\_\_の冬型の気圧配置にあることが伺える。

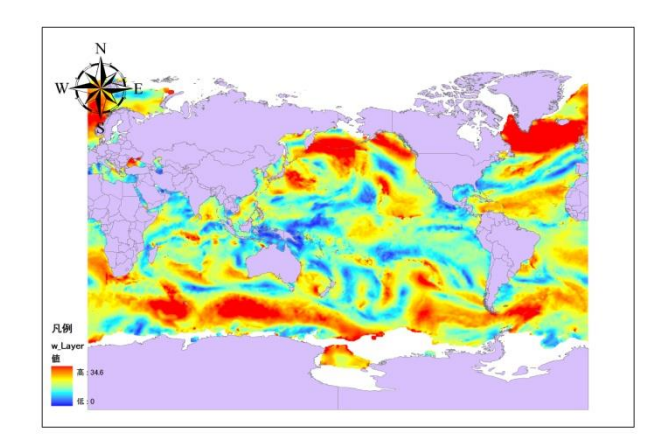

図3 2000年1月1日の風速分布図

日本の東方海域の風速分布は、\_\_\_\_\_色であり、\_\_\_\_\_m/sを越える強い風が吹いていたと考えられる。

学籍番号 環境 花子